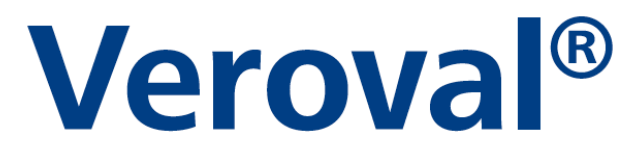

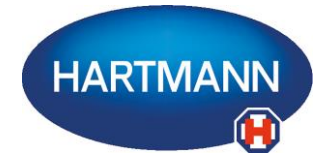

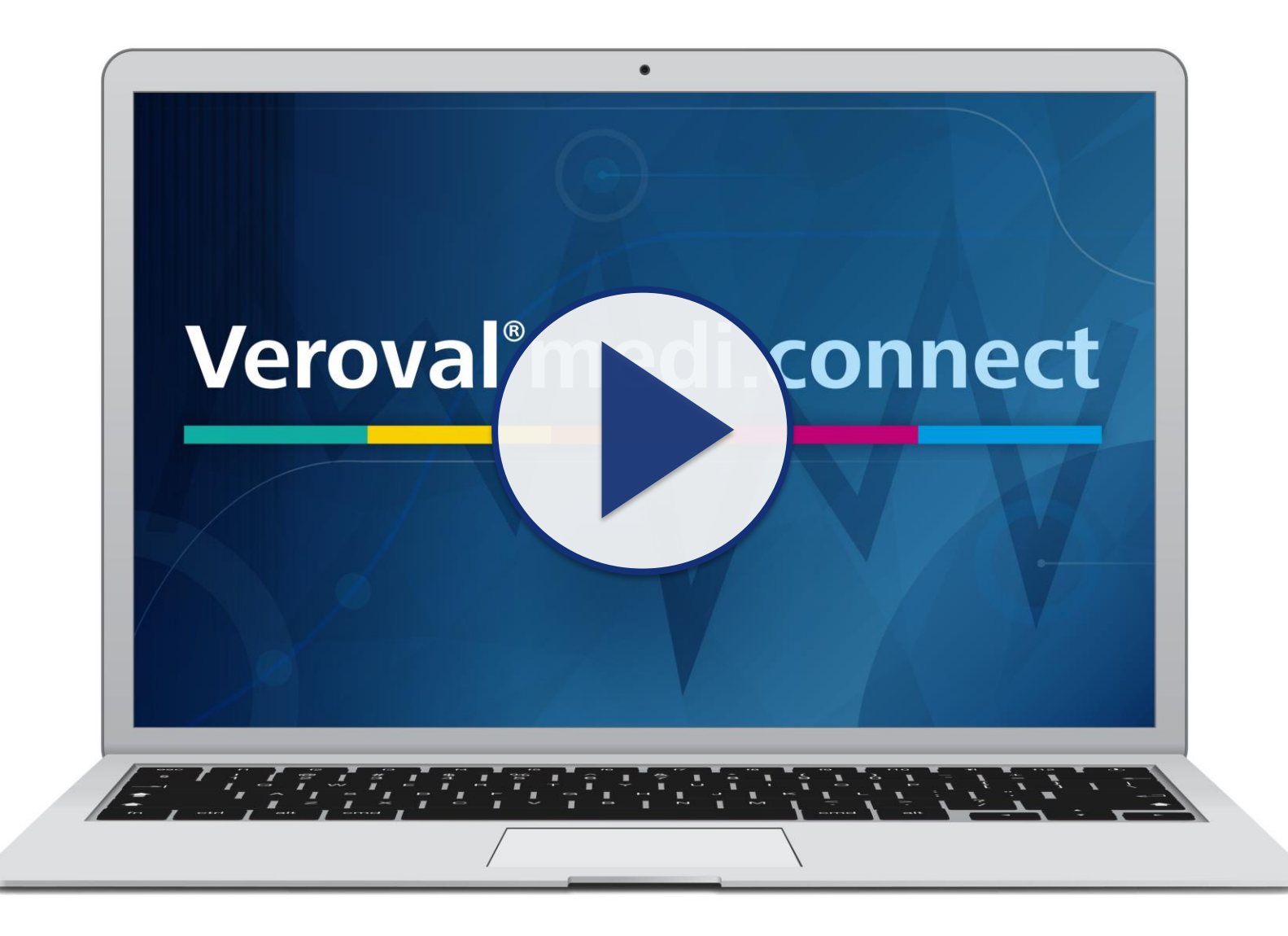

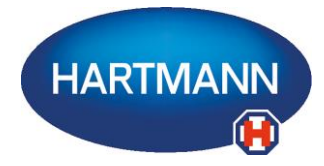

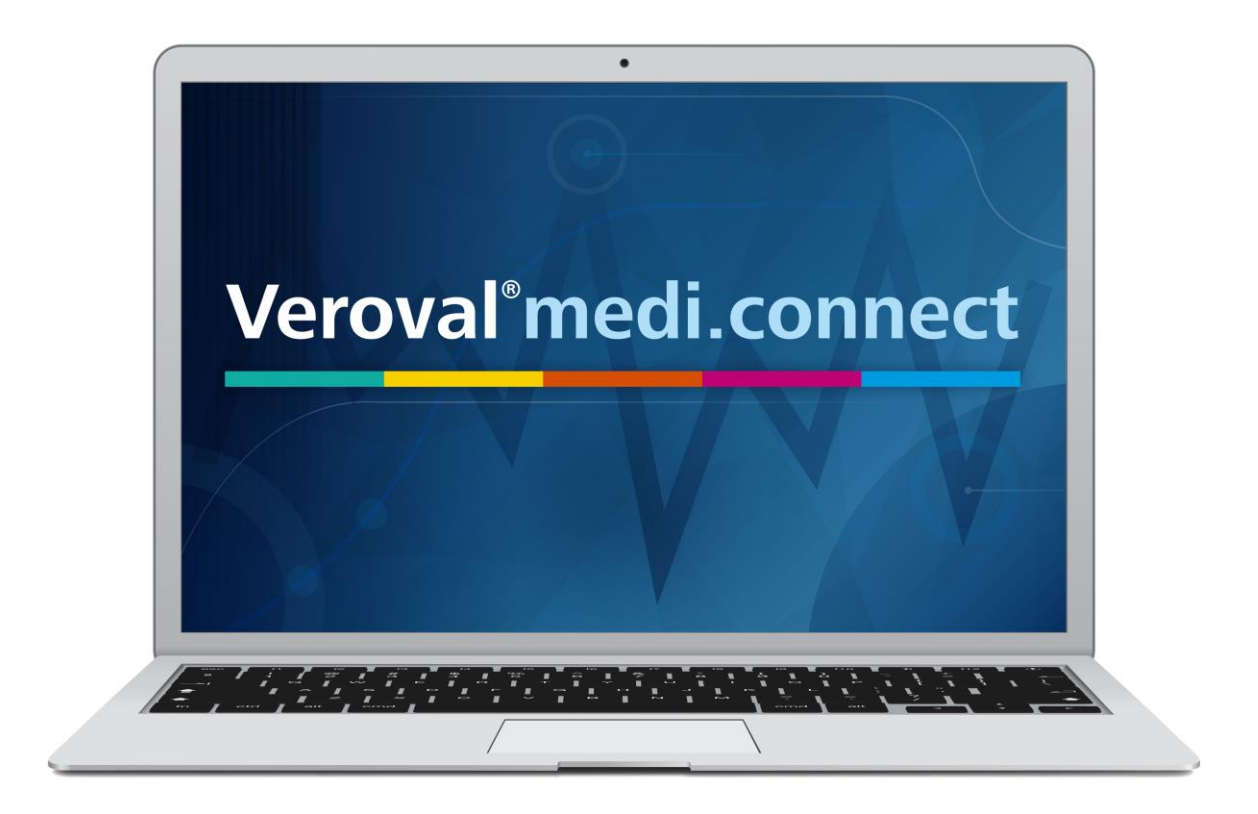

Il contenuto di questo video può anche essere scaricato in formato pdf.

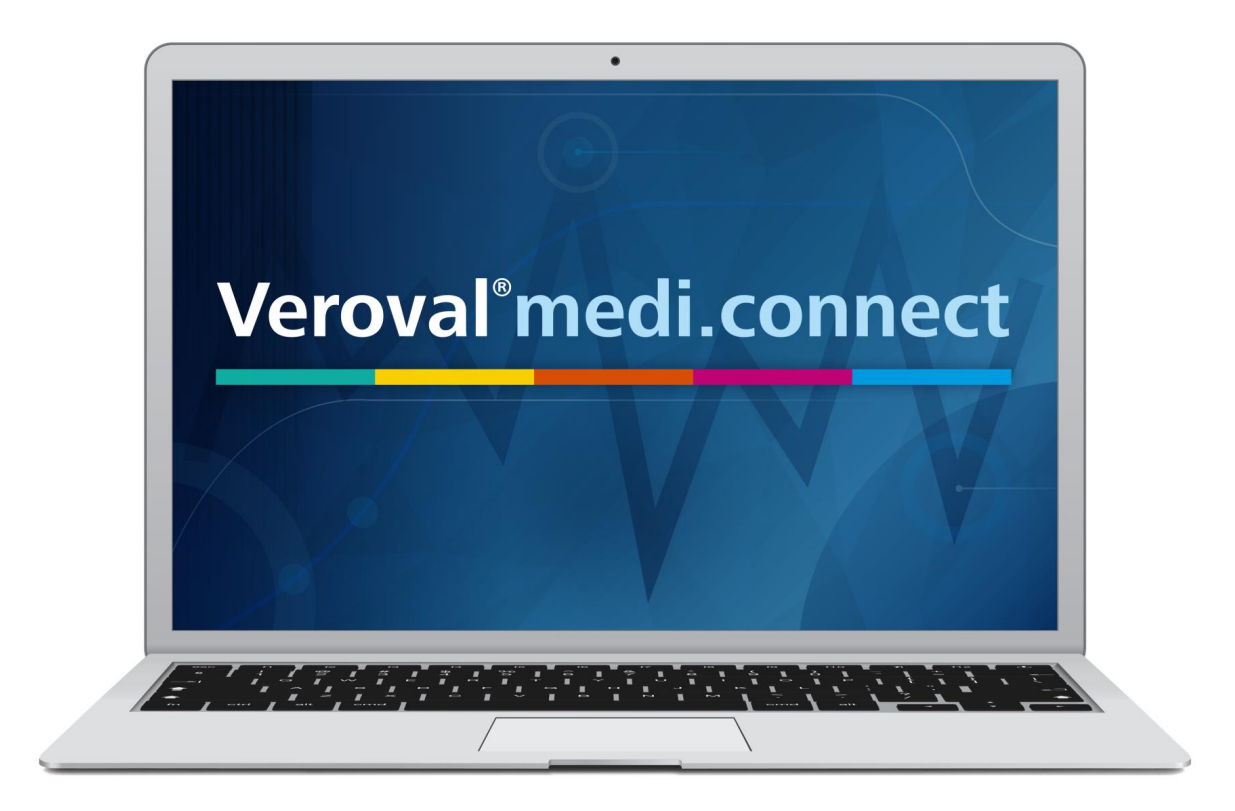

In questo breve video vi spieghiamo come utilizzare le funzioni di PDF e stampa su Veroval® medi.connect.

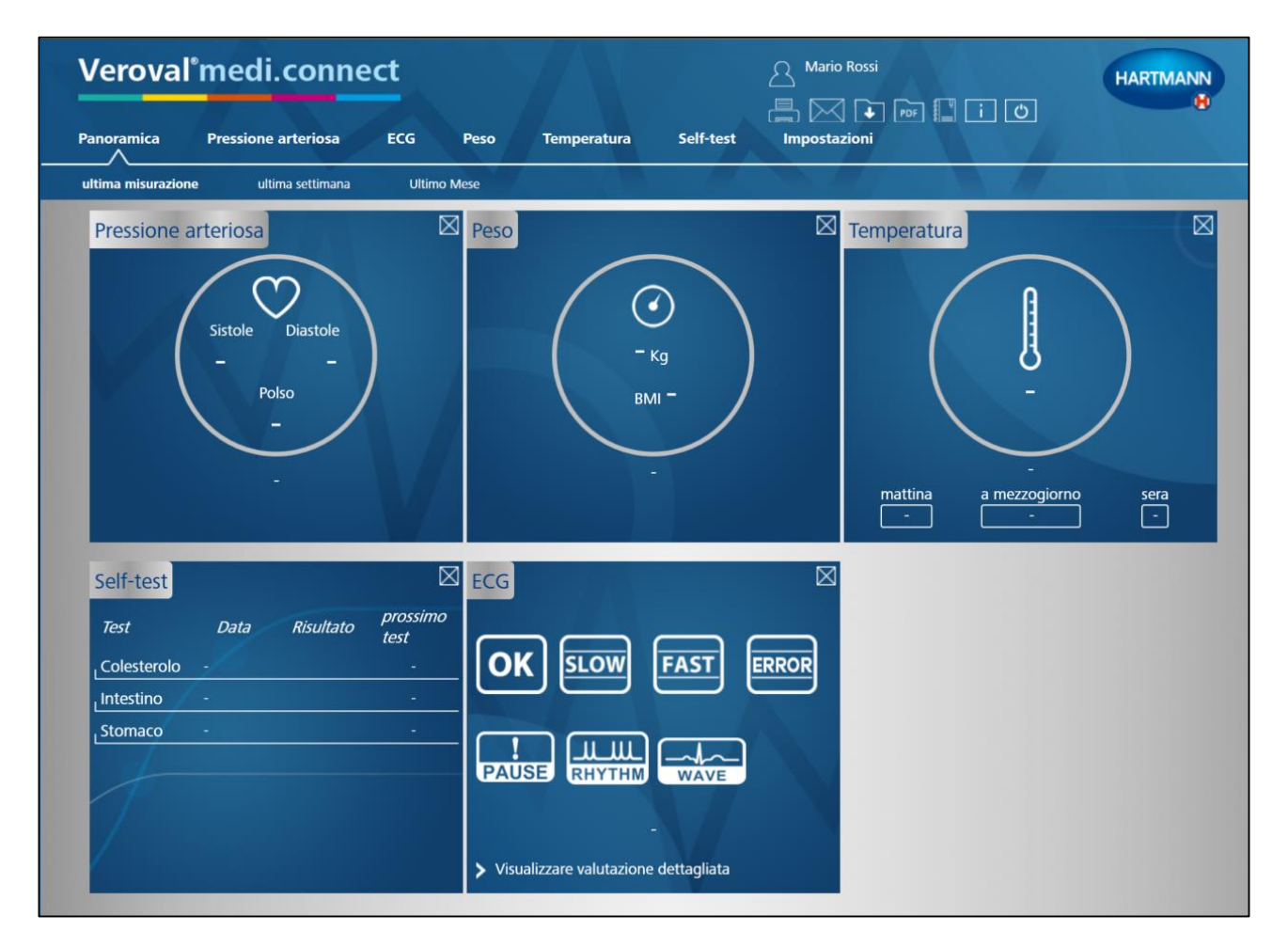

Per prima cosa occorre aprire Veroval® medi.connect sul PC.

### Veroval<sup>®</sup>medi.connect

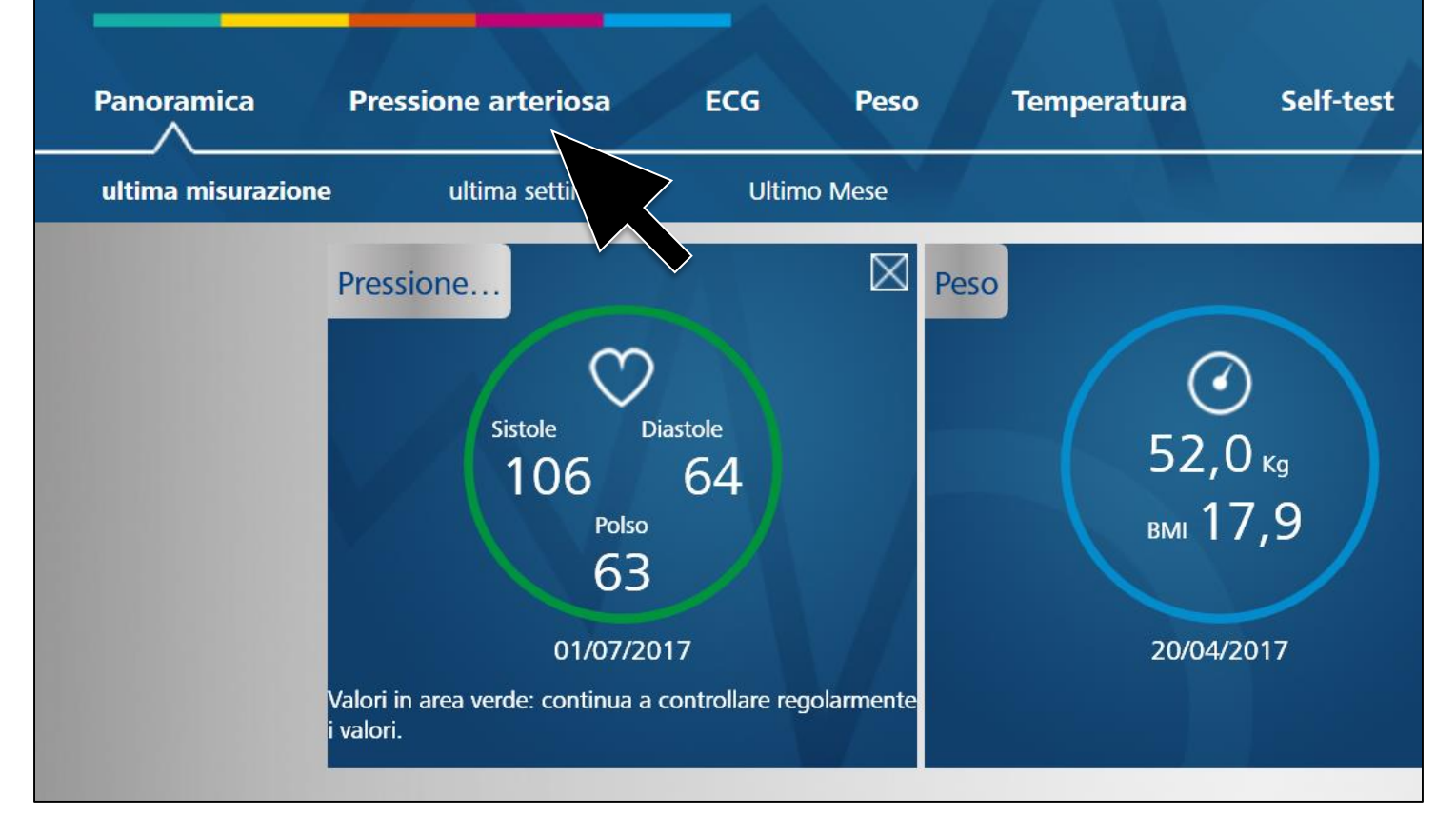

Per stampare i valori della pressione arteriosa fare clic su «pressione arteriosa» sulla parte superiore del pannello di controllo.

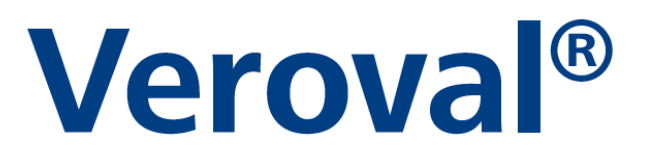

| Veroval®medi.connect       Mario Rossi<br>M1 M2         Panoramica       Pressione arteriosa       ECG       Peso       Temperatura       Self-test       Impostazioni |                                                                                                    |
|----------------------------------------------------------------------------------------------------|----------------------------------------------------------------------------------------------------|
| vista Image: Sete selezionare   Settimana Mese: selezionare   22/07/2017 Image: Seta   Imattina Seta   Imattina Seta   Imattina                                        | Linee guida OMS<br>Sistole<br>(in mmHg)<br>> = 180<br>160 - 179<br>140 - 159<br>130 - 139<br>120 - 129<br>< 120<br>Diastole<br>(in mmHg)<br>> = 110<br>100 - 109<br>90 - 99<br>85 - 89<br>80 - 84<br>< 80<br>Controlli medici<br>regolari<br>Controllo<br>autonomo |

#### Per selezionare le date che si desidera stampare....

| Verova                              | °medi.conne                                           | ct                         |             |           |
|-------------------------------------|-------------------------------------------------------|----------------------------|-------------|-----------|
| Panoramica                          | Pressione arteriosa                                   | ECG Peso                   | Temperatura | Self-test |
|                                     |                                                       |                            |             |           |
| Pression<br>Settimana Me<br>mattina | ne arteriosa<br>ese selezionare 22/07/2017 is<br>sera | vista<br>- 23/07/2017 15 R | icerca MAD  | PDF       |

...fare clic sull'icona del calendario.

| Veroval°m           | edi.connect                                                                                                    |                  | Mario Rossi<br>M1 M2   |
|---------------------|----------------------------------------------------------------------------------------------------|------------------|------------------------|
| Panoramica Pro      | essione arteriosa ECG                                                                                                    | Peso Temperatura | Self-test Impostazioni |
| 5 <b>N</b> 9463     |                                                                                                    |                  |                        |
|                     |                                                                                                    |                  |                        |
| Pressione a         | rteriosa v                                                                                                    | rista 🐼 🕑        | PDF                    |
| Settimana Mese selo | zzionare       22/07/2017       -       23/07/2017         gior       Iuglio 2017       Iuglio 2017         lu       ma       me       gi       ve       sa       do         26       27       28       29       30       1       2         3       4       5       6       7       8       9         10       11       12       13       14       15       16         17       18       19       20       21       22       23         24       25       26       27       28       2       30         31       X       2       3       4       5 | Tis Ricerca MAD  |                        |

Selezionare il periodo dal...

|   | <b>/eroval</b> | °medi.co                   | nnect                                          |                                                                                                    |                                                                                                    |                    | Mario Rossi<br>M1 M2 |
|---|----------------|----------------------------|------------------------------------------------|----------------------------------------------------------------------------------------------------|----------------------------------------------------------------------------------------------------|--------------------|----------------------|
| P | anoramica      | Pressione arterio          | osa ECG                                        | Peso                                                                                                    | Temperatura                                                                                                    | Self-test          | Impostazioni         |
|   |                |                            |                                                |                                                                                                    |                                                                                                    | 1992 <b>- 4</b> 74 |                      |
|   |                |                            |                                                |                                                                                                    |                                                                                                    |                    |                      |
|   | Pression       | ne arteriosa               |                                                | vista                                                                                                    | ☞ @ ■                                                                                                    | PDF                |                      |
|   | Settimana Me   | se selezionare 22/07/2     | 2017 15 - 23/07/                               | 2017 15 R                                                                                                    | icerca MAD                                                                                                    |                    | $\pm$                |
|   | mattina 🧾 s    | sera <b>⊽</b> giornata int | era 4<br>10<br>26<br>3<br>10<br>17<br>24<br>31 | Iuglio 2017           ma         me         gi         ve           27         28         29         30           4         5         6         7           11         12         13         14           18         19         20         21           25         26         27         28           30         2         3         3 | <ul> <li>do</li> <li>1</li> <li>2</li> <li>8</li> <li>9</li> <li>15</li> <li>16</li> <li>22</li> <li>23</li> <li>29</li> <li>30</li> <li>30</li> <li>30</li> </ul> | ,                  |                      |

...al...

| Verova                             | °medi.conne                                                             | ect                      |             |           |
|------------------------------------|-------------------------------------------------------------------------|--------------------------|-------------|-----------|
| Panoramica                         | Pressione arteriosa                                                     | ECG Peso                 | Temperatura | Self-test |
|                                    |                                                                         |                          |             |           |
| Pressio<br>Settimana Me<br>mattina | ne arteriosa<br>ese selezionare 22/07/2017 15<br>sera I giornata intera | vista<br>- 23/07/2017 15 | Ricerca MAD | PDF       |

...e cliccare su «Ricerca».

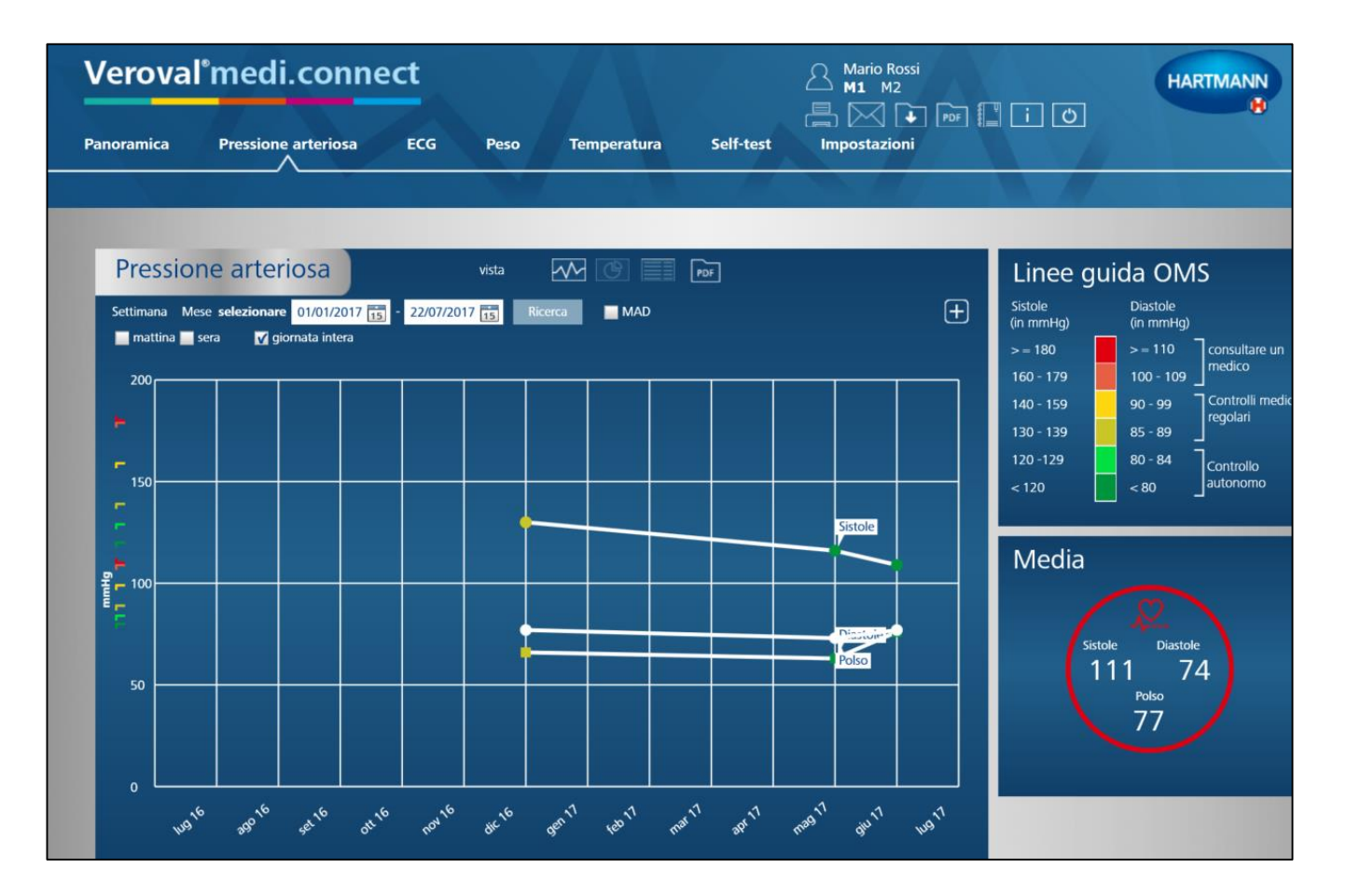

#### Appare così il grafico con i dati del periodo selezionato.

| Verova      | l°medi.conne                                                          | ect             |         |                         |           | Mario Ro<br>M1 M2 | ossi<br>2 |
|-------------|-----------------------------------------------------------------------|-----------------|---------|-------------------------|-----------|-------------------|-----------|
| Panoramica  | Pressione arteriosa                                                   | ECG Pes         | o Te    | mperatura               | Self-test | Impostazio        | oni       |
| Pressio     | ne arteriosa                                                          | vista           | M       | ( <b>9</b> ) <b>   </b> | PDF       |                   |           |
| Settimana M | ese <b>selezionare</b> 01/01/2017 15<br>sera <b>v</b> giornata intera | - 22/07/2017 15 | Ricerca | MAD                     |           | ,                 | (+        |
| F 150       |                                                                       |                 |         |                         |           |                   |           |
| 두<br>물 100  |                                                                       |                 |         |                         |           | Sistole           |           |
| ة<br>50 ——  |                                                                       |                 |         |                         |           | Diastole<br>Polso |           |
|             |                                                                       |                 |         |                         |           |                   |           |

#### Per utilizzare la funzione di stampa cliccare su «PDF».

|                                                                                | PUF                                                                                    | NUO                        | va selezio                                                | me                                                   | Cilidar                                              | <u> </u>                                    |                               |         |                                     |                  |                      |  |
|--------------------------------------------------------------------------------|----------------------------------------------------------------------------------------|----------------------------|-----------------------------------------------------------|------------------------------------------------------|------------------------------------------------------|---------------------------------------------|-------------------------------|---------|-------------------------------------|------------------|----------------------|--|
|                                                                                |                                                                                        |                            |                                                           |                                                      |                                                      |                                             |                               |         |                                     |                  |                      |  |
| Panoramica                                                                     | delle micu                                                                             | razioni d                  | alla proc                                                 | sione art                                            | ariaca, 01/0                                         | 1/2017 - 22/07/20                           | 17                            |         |                                     |                  |                      |  |
| Sesso                                                                          | doi                                                                                    | nna                        | iena pres                                                 | Sione and                                            | citosa, 01/0                                         | Via                                         | 1                             |         |                                     |                  |                      |  |
| Nome                                                                           | Val                                                                                    | antina                     |                                                           |                                                      |                                                      | CA                                          | D                             |         |                                     |                  |                      |  |
| Nome                                                                           | va                                                                                     | enuna                      |                                                           |                                                      |                                                      | CA                                          | r                             |         |                                     |                  |                      |  |
| Cognome                                                                        | Tin                                                                                    | tori                       |                                                           |                                                      |                                                      | Cit                                         | tà                            |         |                                     |                  |                      |  |
| Data di nascit                                                                 | a 27,                                                                                  | /09/198                    | 3 E                                                       | tà (anni)                                            | 33                                                   | Alt                                         | ezza                          | 176     |                                     |                  |                      |  |
|                                                                                |                                                                                        |                            |                                                           |                                                      |                                                      | Se                                          | rvizio onl                    | ine:    |                                     |                  |                      |  |
|                                                                                |                                                                                        |                            |                                                           |                                                      |                                                      |                                             |                               |         |                                     |                  |                      |  |
|                                                                                |                                                                                        |                            |                                                           |                                                      |                                                      |                                             |                               |         |                                     |                  |                      |  |
| Farmaco                                                                        |                                                                                        |                            |                                                           |                                                      |                                                      |                                             |                               |         |                                     |                  |                      |  |
| Farmaco                                                                        | senti dati.                                                                            |                            |                                                           |                                                      |                                                      |                                             |                               |         |                                     |                  |                      |  |
| Farmaco<br>Non sono pres                                                       | senti dati.                                                                            | rtor                       | ieee                                                      |                                                      |                                                      |                                             |                               |         |                                     |                  |                      |  |
| Farmaco<br>Non sono pres<br>Pressi                                             | senti dati.<br>one a                                                                   | rter                       | iosa                                                      |                                                      |                                                      |                                             |                               |         |                                     |                  |                      |  |
| Farmaco<br>Non sono pres<br>Pressi<br>Numero comp                              | senti dati.<br>ONE a                                                                   | e misuraz                  | iosa                                                      | ntervallo d                                          | fi tempo selezi                                      | onato: 14                                   |                               |         |                                     |                  | 1                    |  |
| Farmaco<br>Non sono pres<br>Pressi<br>Numero comp<br>Data                      | senti dati.<br>ONE a<br>olessivo della<br>Orario                                       | e misuraz                  | iosa<br>ioni per l'ii<br>Sis.<br>mmHg                     | ntervallo d<br>Dia.<br>mmHg                          | di tempo selezi<br>Polso/min                         | onato: 14<br>Disturbo del ritmo<br>cardiaco | MAD                           | manuale | avviare analisi                     | Orario<br>diurno | Farmaco/             |  |
| Farmaco<br>Non sono pres<br>Pressi<br>Numero comp<br>Data                      | one a                                                                                  | e misuraz                  | iosa<br>ioni per l'ii<br>Sis.<br>mmHg                     | ntervallo d<br>Dia.<br>mmHg                          | di tempo selezi<br>Polso/min                         | onato: 14<br>Disturbo del ritmo<br>cardiaco | MAD                           | manuale | avviare analisi                     | Orario<br>diurno | Farmaco/<br>commento |  |
| Farmaco<br>Non sono pres<br>Pressi<br>Numero comp<br>Data<br>08/01/2017        | senti dati.<br>ONE a<br>DIessivo dell<br>Orario                                        | e misuraz<br>OMS           | iosa<br>ioni per l'i<br>Sis.<br>mmHg<br>130               | ntervallo d<br>Dia.<br>mmHg<br>66                    | li tempo selezi<br>Polso/min<br>77                   | onato: 14<br>Disturbo del ritmo<br>cardiaco | <b>MAD</b><br>87              | manuale | əvviare analisi<br>√                | Orario<br>diurno | Farmaco/<br>commento |  |
| Farmaco Non sono pres Pressi Numero comp Data 08/01/2017 30/06/2017            | one a<br>olessivo della<br>orario<br>23:33<br>21:56                                    | e misuraz<br>OMS           | iosa<br>ioni per l'i<br>Sis.<br>mmHg<br>130<br>116        | ntervallo d<br>Dia.<br>mmHg<br>66<br>63              | di tempo selezi<br>Polso/min<br>77<br>73             | onato: 14<br>Disturbo del ritmo<br>cardiaco | MAD<br>87<br>81               | manuale | avviare analisi<br>√<br>√           | Orario<br>diurno | Farmaco/<br>commento |  |
| Farmaco Non sono pres Pressi Numero comp Data 08/01/2017 30/06/2017            | enti dati.<br>One a<br>essivo della<br>23:33<br>21:56                                  | e misuraz<br>OMS           | iosa<br>siioni per l'ii<br>sis.<br>mmHg<br>130<br>116     | ntervallo d<br>Dia.<br>mmHg<br>66<br>63              | di tempo selezi<br>Polso/min<br>77<br>73<br>es       | onato: 14<br>Disturbo del ritmo<br>cardiaco | MAD<br>87<br>81               | manuale | avviare analisi<br>√<br>√           | Orario<br>diurno | Farmaco/<br>commento |  |
| Farmaco Non sono pres Pressi Numero comp Data 08/01/2017 30/06/2017 01/07/2017 | enti dati.<br>one a<br>lessivo della<br>23:33<br>21:56<br>09:14                        | e misuraz<br>OMS<br>•<br>• | iosa<br>ioni per l'i<br>Sis.<br>mmHg<br>130<br>116<br>134 | ntervallo d<br>Dia.<br>mmHg<br>66<br>63<br>89        | di tempo selezi<br>Polso/min<br>77<br>73<br>85       | onato: 14<br>Disturbo del ritmo<br>cardiaco | MAD<br>87<br>81<br>104        | manuale | avviare analisi<br>✓<br>✓<br>✓      | Orario<br>diurno | Farmaco/<br>commento |  |
| Farmaco Non sono pres Pressi OB/01/2017 01/07/2017 01/07/2017                  | One a           Orario           23:33           21:56           09:14           09:16 | e misuraz<br>OMS           | ioni per l'in<br>Sis.<br>mmHg<br>130<br>116<br>134<br>136 | ntervallo d<br>Dia.<br>mmHg<br>666<br>63<br>89<br>87 | di tempo selezi<br>Polso/min<br>77<br>73<br>85<br>85 | onato: 14<br>Disturbo del ritmo<br>cardiaco | MAD<br>87<br>81<br>104<br>103 | manuale | avviare analisi<br>√<br>√<br>√<br>√ | Orario<br>diurno | Farmaco/<br>commento |  |

#### Si apre così il PDF con l'elenco dei dati...

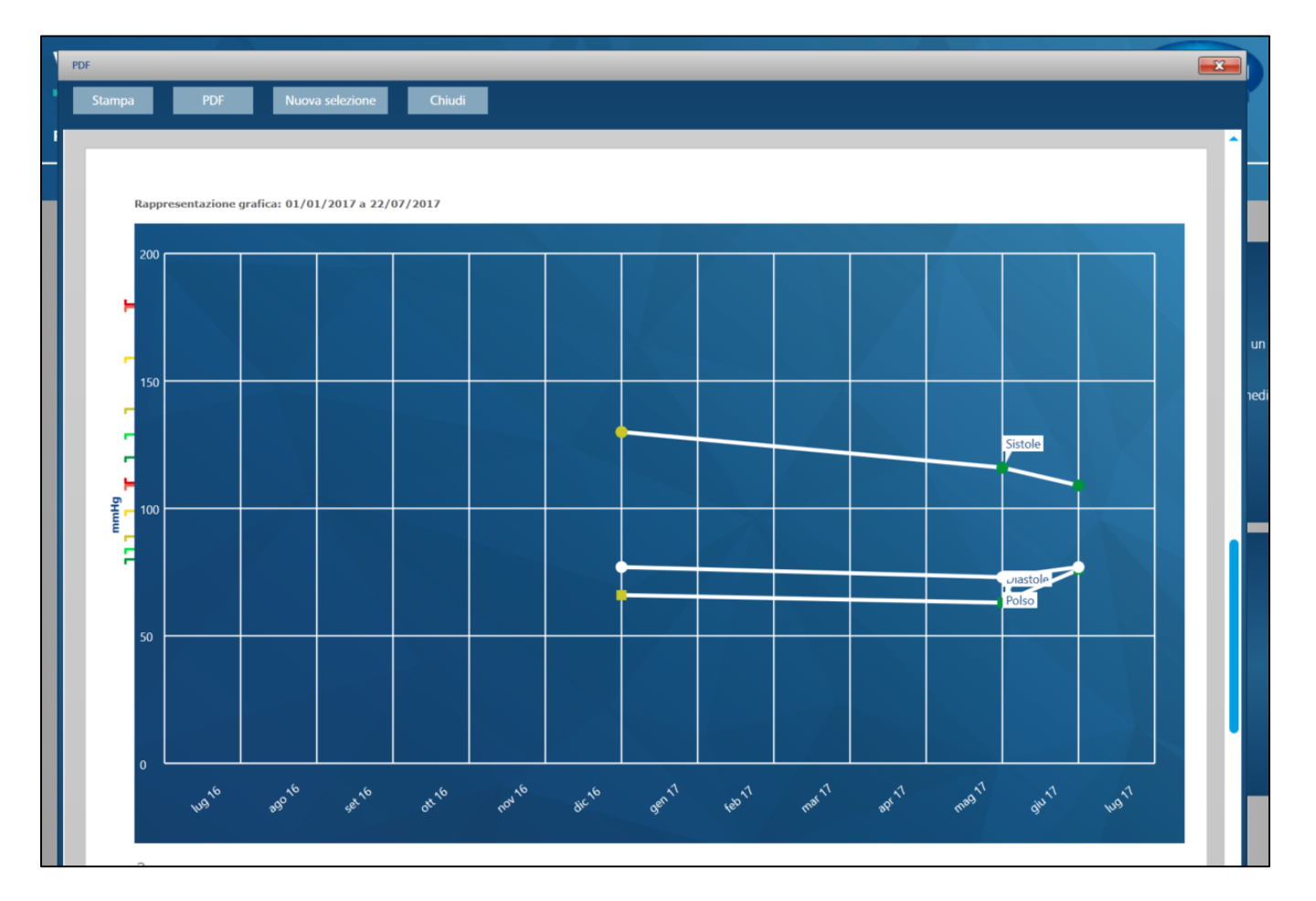

#### ...e le rappresentazioni grafiche dei valori selezionati.

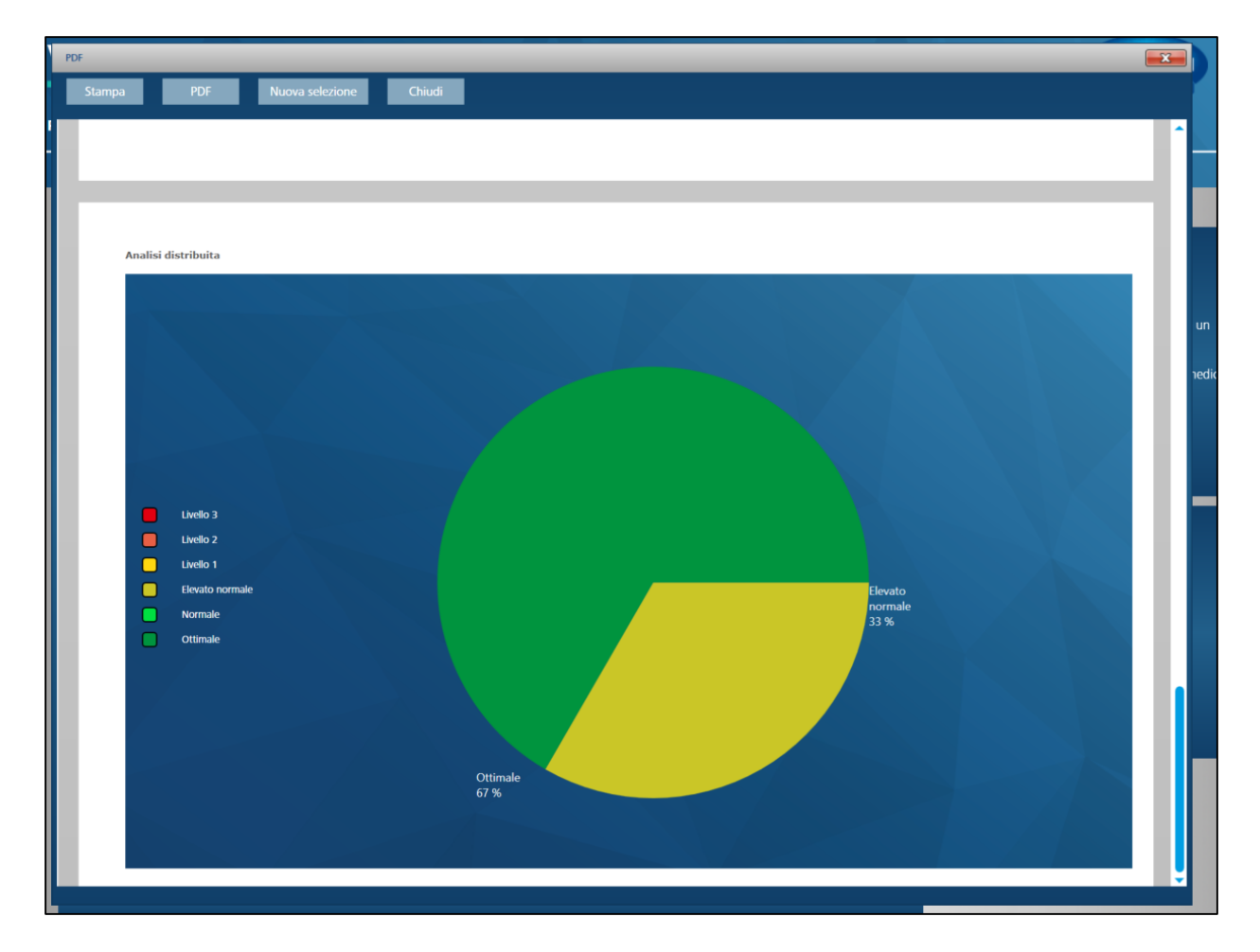

#### ...e le rappresentazioni grafiche dei valori selezionati.

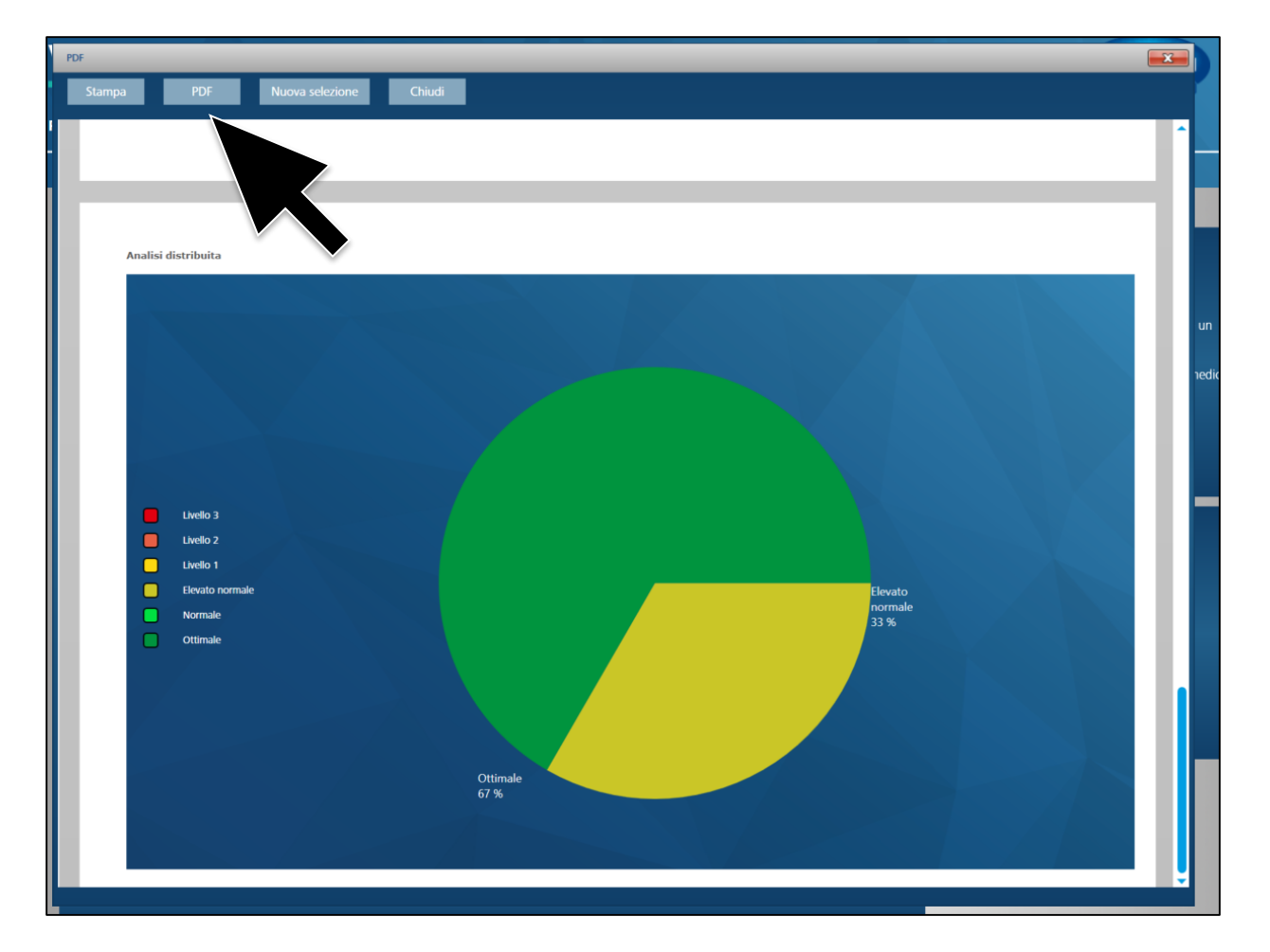

Per salvare il PDF fare clic sulla scritta «PDF» all'interno della finestra aperta...

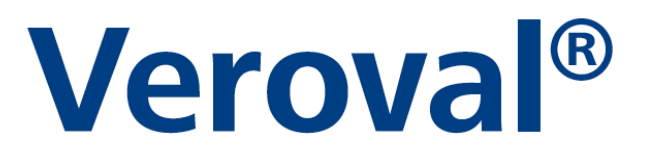

| 🚝 Salva con nome                                                                                                    | ×                        |
|----------------------------------------------------------------------------------------------------|--------------------------|
| 🔶 🚽 🕆 📏 Vuesto PC                                                                                                    | ✓ ♥ Cerca in Questo PC   |
| Organizza 👻                                                                                                    |                          |
| <ul> <li>GRAFICHE AMIOAGIO MUTANDI</li> <li>GRAFICHE AMIOAGIO PANTS</li> <li>GRAFICHE AMIOAGIO per stamp</li> <li>GRAFICHE AMIOAGIO SAGOMAI</li> </ul> | Cartelle (6)     Desktop |
| <ul> <li>MarketingVM</li> <li>MUTANDINA ADESIVI</li> </ul>                                                                                             | Documenti                |
| PROGETTO DIGITAL     Questo PC                                                                                                    | Download                 |
| > 🖿 Desktop<br>> 📔 Documenti 🗸                                                                                                    | Immagini 🗸               |
| Nome file: ValentinaTintori                                                                                                    | ~                        |
| Salva come: Adobe PDF Document                                                                                                    | : (*.pdf) ~              |
| ∧ Nascondi cartelle                                                                                                    | Salva Annulla            |

#### ...scegliere dove salvare il documento e fare clic su «salva».

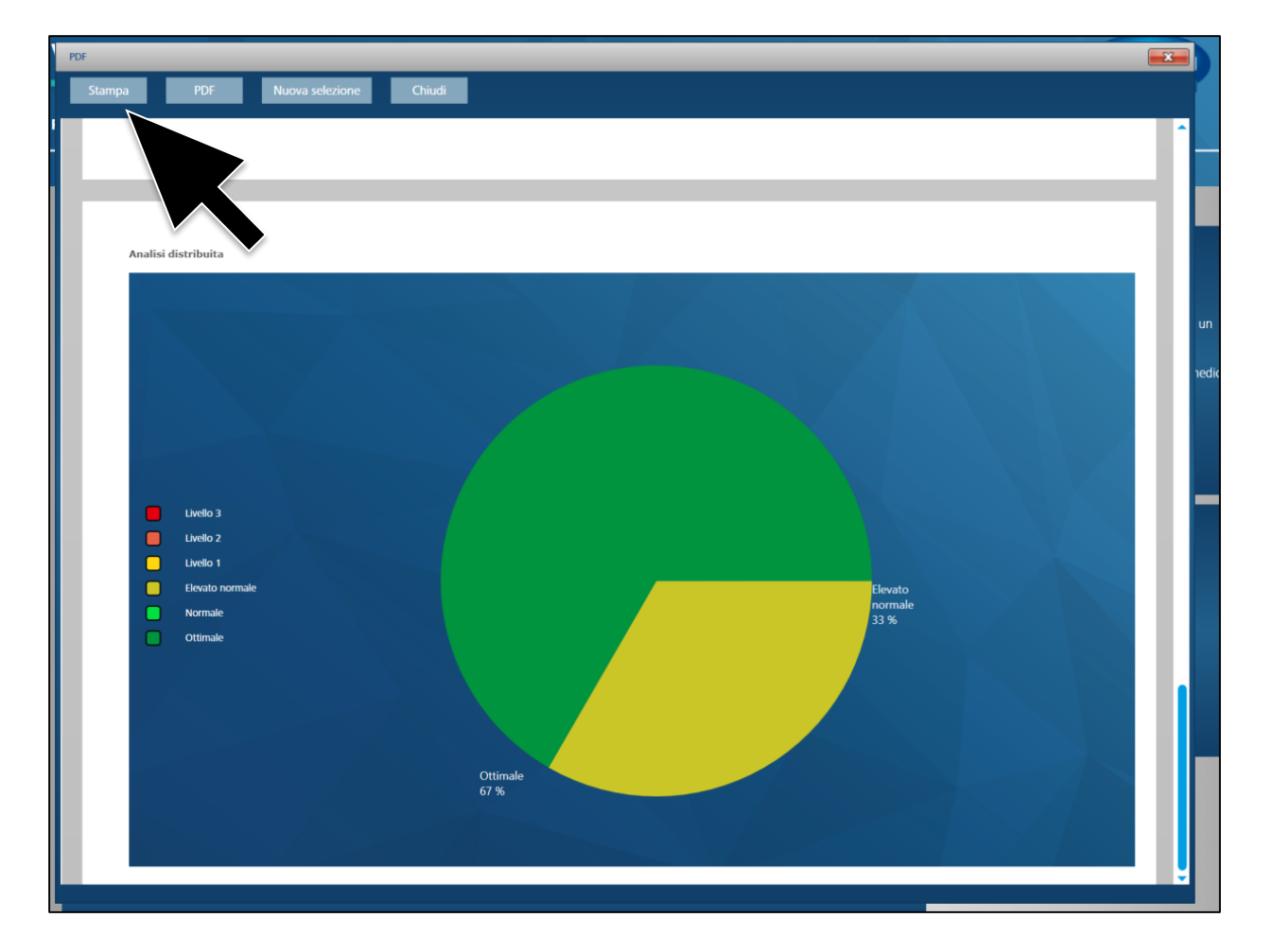

Se invece si desidera semplicemente stampare il documento fare clic su «Stampa» nella finestra aperta.

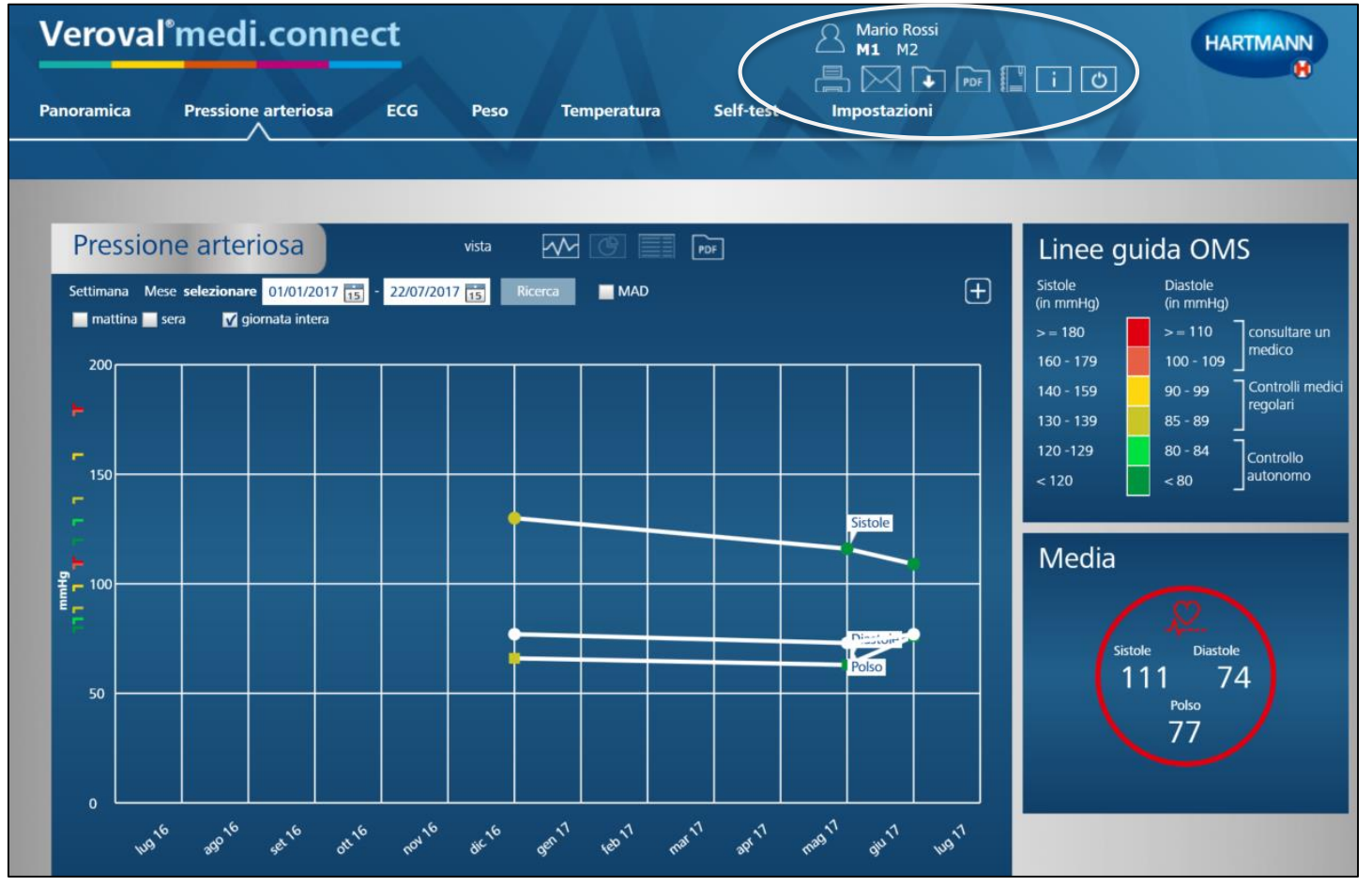

È possibile stampare anche utilizzando la barra generale delle funzioni in alto a destra.

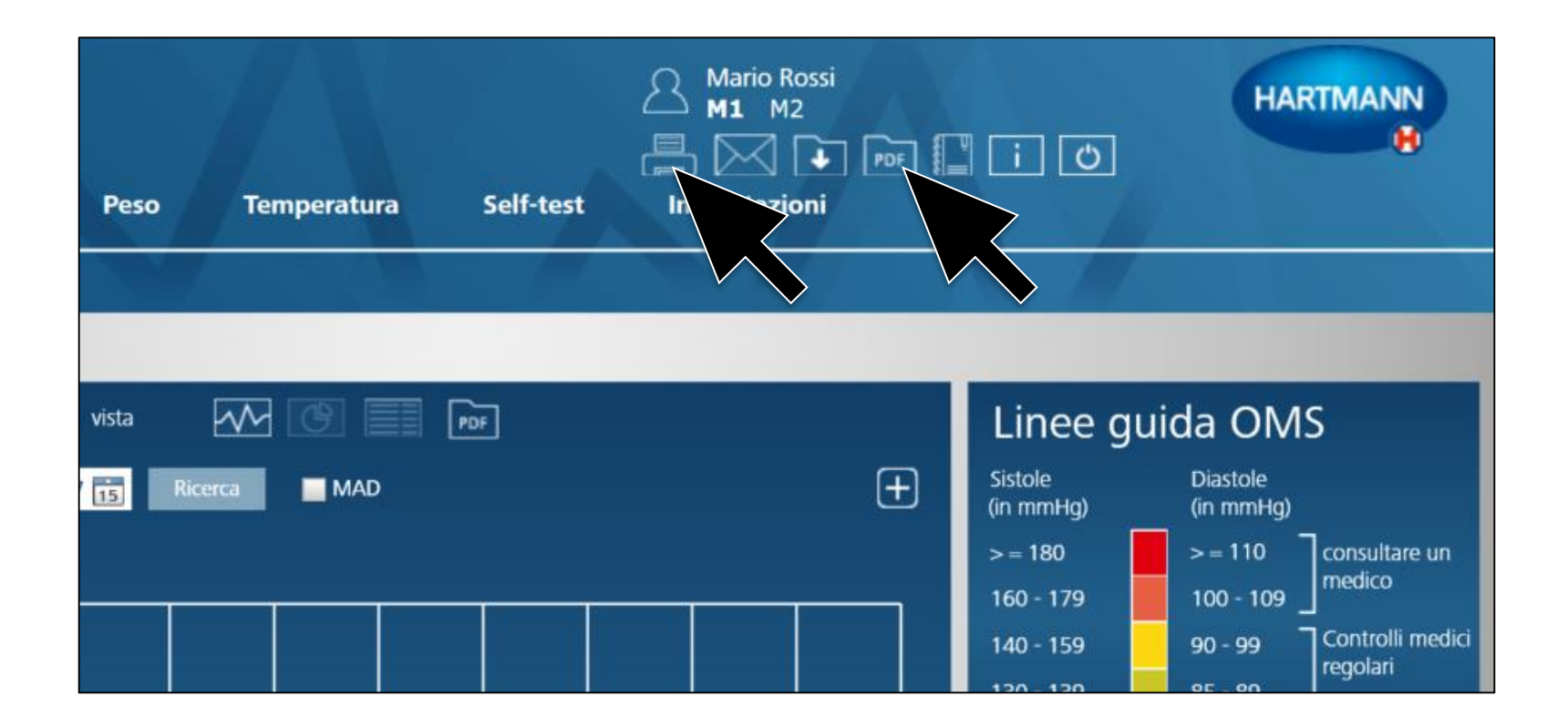

Per far questo basta semplicemente cliccare sull'icona «PDF» o sull'icona «Stampa».

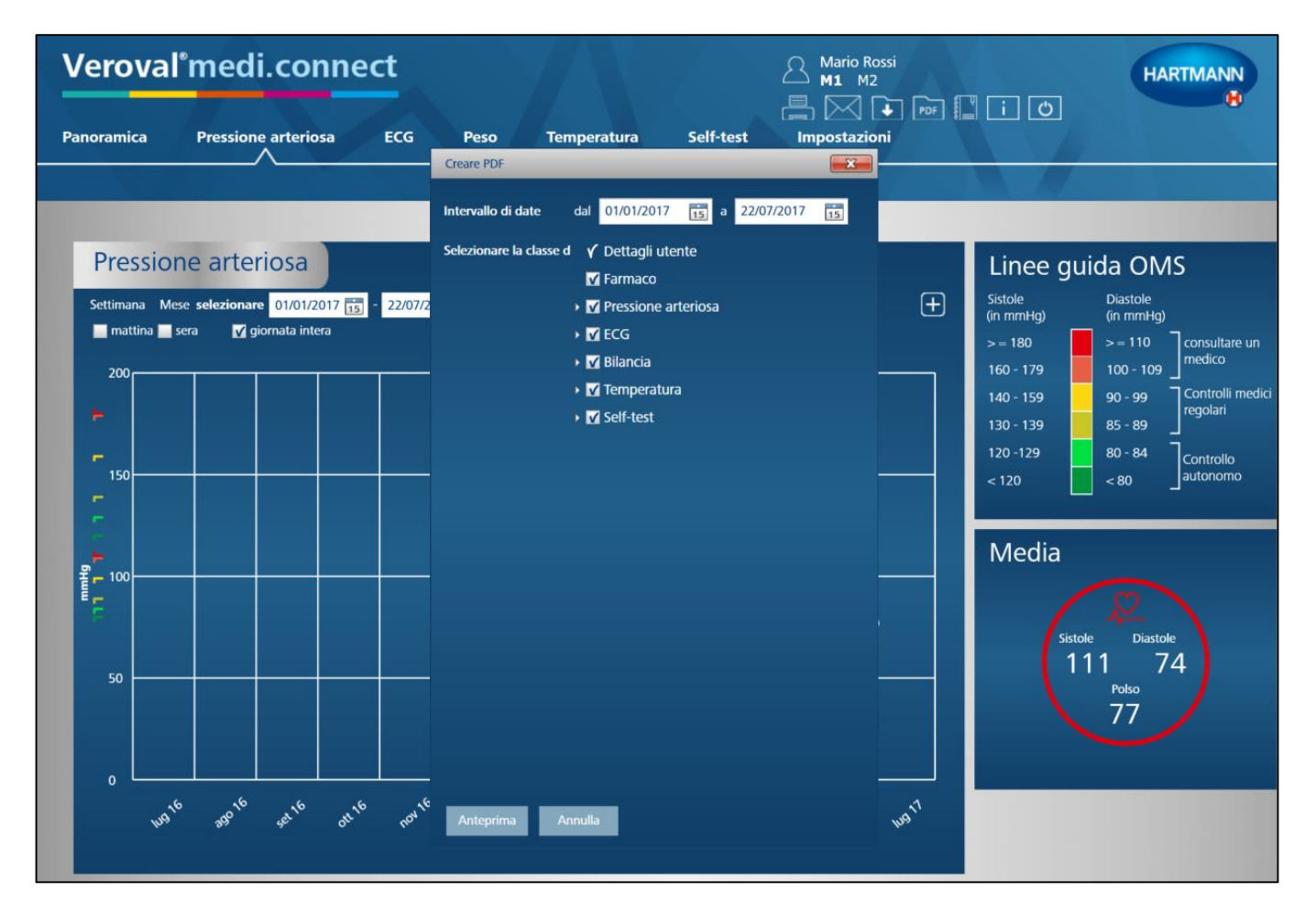

#### Si apre così una finestra. Selezionare ora i valori da stampare...

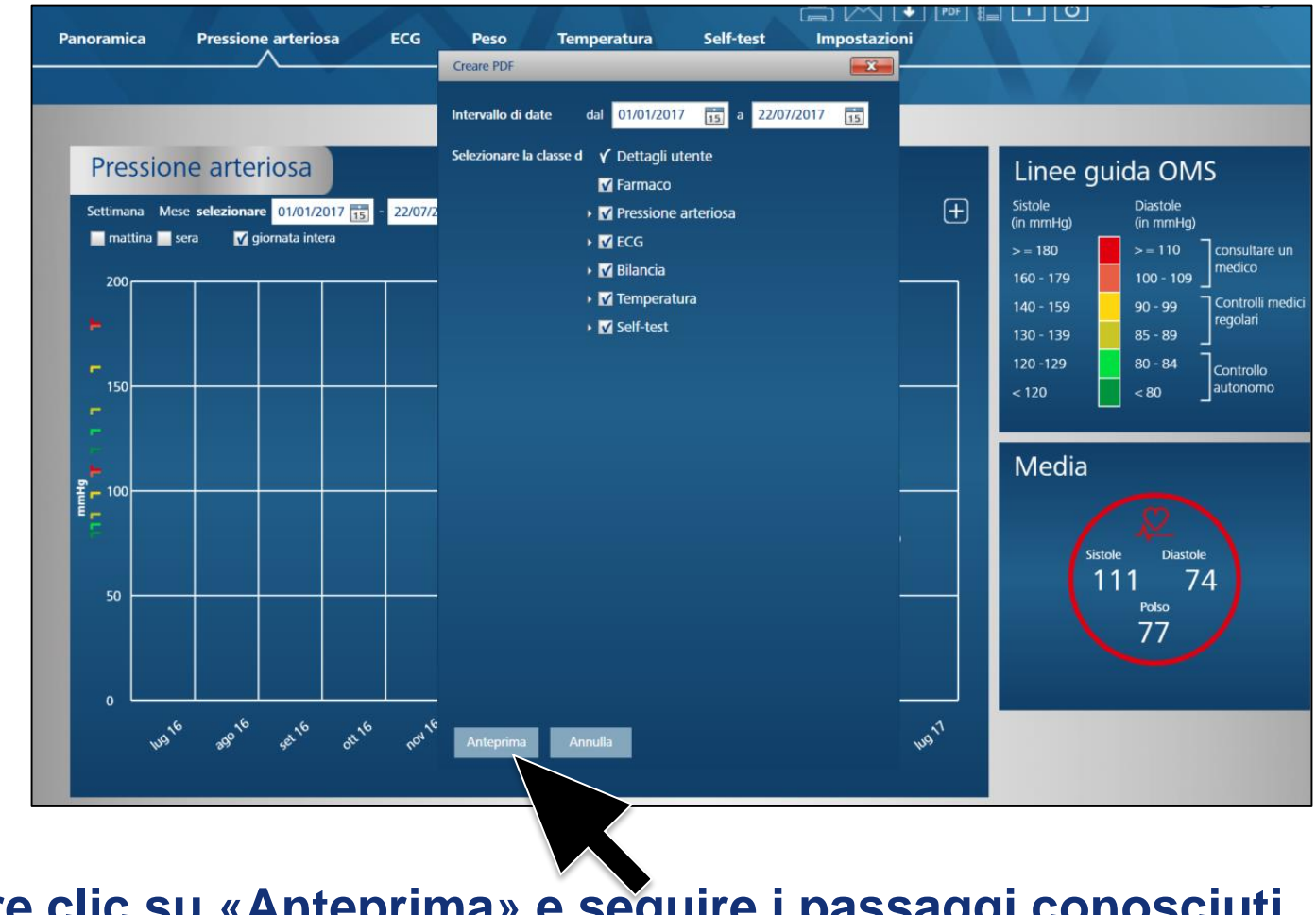

...fare clic su «Anteprima» e seguire i passaggi conosciuti.

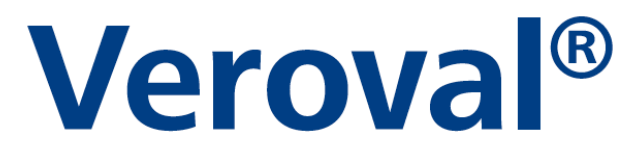

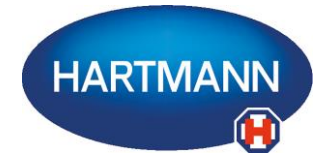

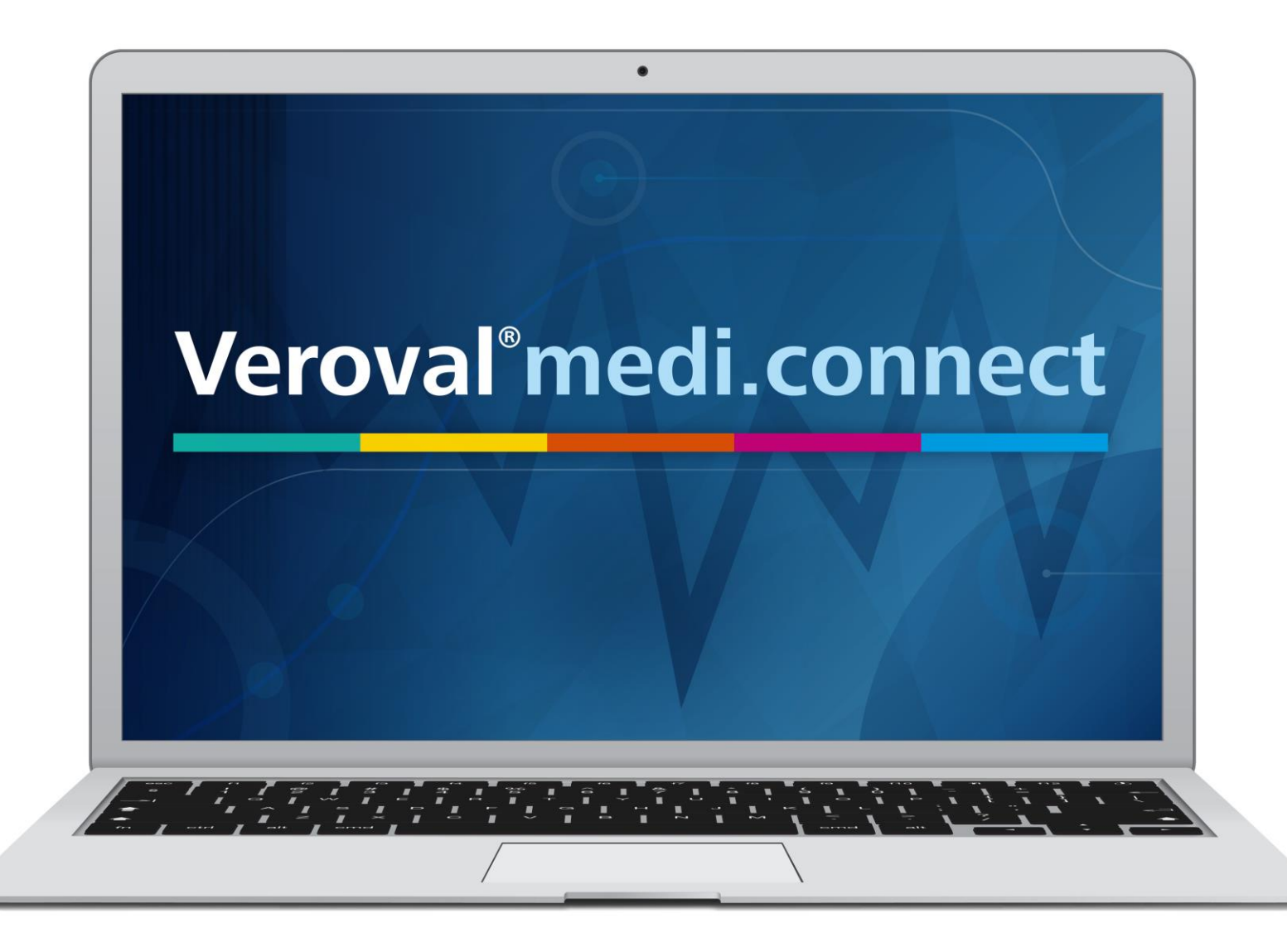